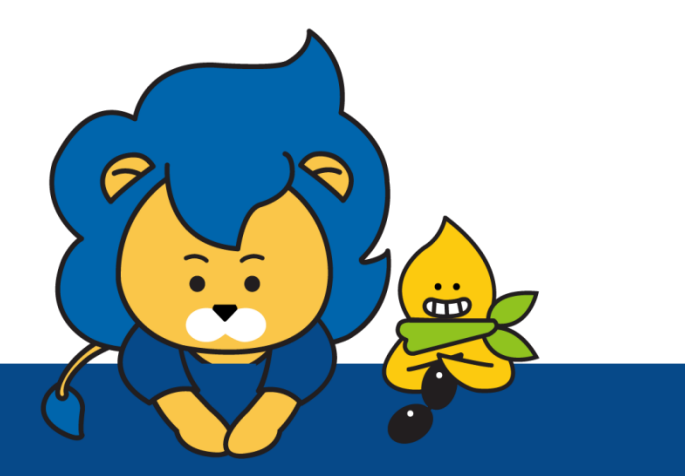

# 2021 漢陽大学 スプリングスクール

申込方法

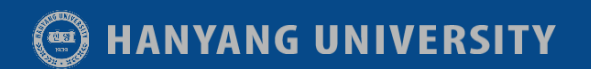

# STEP 1

- ▶ 申請用のURL (<u>https://portal.hanyang.ac.kr/haksa/gryu/gryuLogin41.do</u>)
- ▶「Create Account」をクリックします。

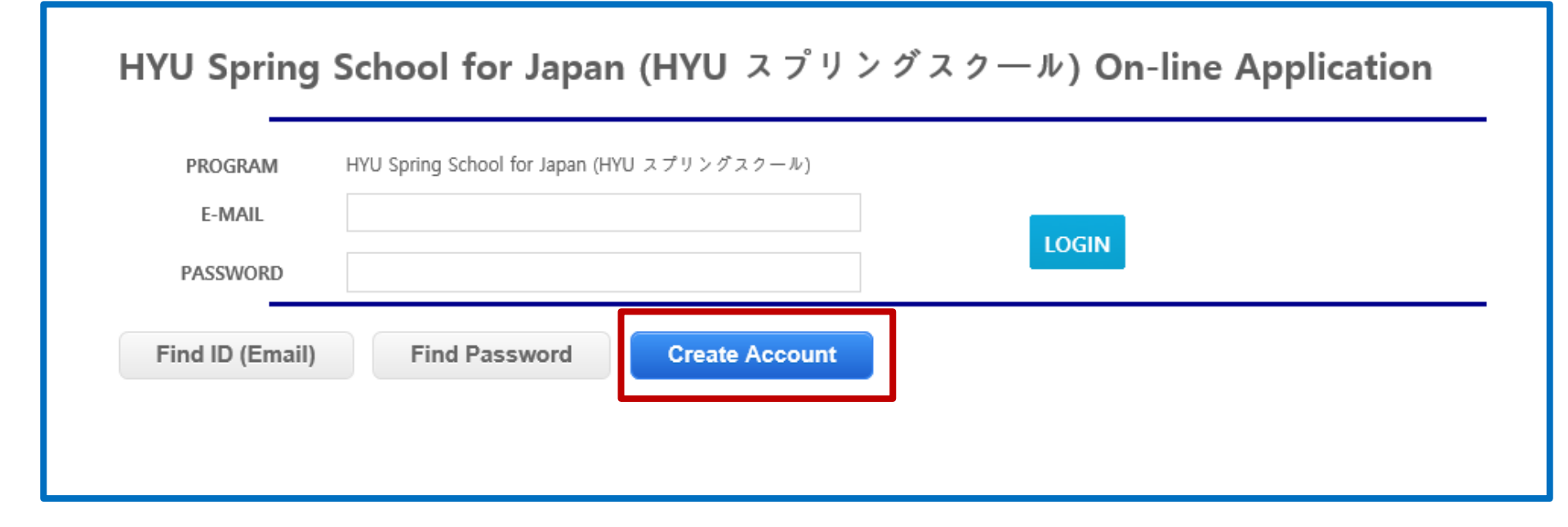

| opup                                                                                                    | <u>*記入例</u>                                                                                                    |
|----------------------------------------------------------------------------------------------------|----------------------------------------------------------------------------------------------------|
|                                                                                                    | hanvang@gmail.com Check duplication                                                                                                    |
| *Email                                                                                                    | <ul> <li>This email address will be used as your ID and main method of correspondence with the International Office at<br/>Hanyang. To ensure you receive all of the important information needed for your exchange experience, please<br/>enter an email that you are actively using.</li> </ul>                                                                                                    |
| *Password                                                                                                    | * only digit and alphabet more than 10 characters.                                                                                                    |
| *Confirm Password                                                                                                    | •••••                                                                                                    |
| *Full Name<br>as written in passport                                                                                                    | First Name: TAKAHASHI Last Name: MIO<br>+ Do not use diacritic marks such as & å, ü, ñ etc.                                                                                                    |
| *Date of Birth                                                                                                    | 1998.04.30                                                                                                    |
| *Gender                                                                                                    | O Male                                                                                                    |
| *Nationality                                                                                                    | Japan                                                                                                    |
| *Passport Number                                                                                                    |                                                                                                    |
| Notice of Collection & U                                                                                                    | Jse of Personal Information                                                                                                    |
| Hanyang Office of Internation<br>Student program, Internation<br>17 and Article 22 of Personal<br>personal information collecte<br>further details about how Ha<br>"Hanyang University's Protec<br>to Hanyang University to coll | nal Affairs offers various programs to all international students including Exchange Student program, Misiting<br>nal Summer and Winter School and Summer School for Japanese Students. In accordance with Article 15, Article<br>I Information Protection Act and Article 73 of Higher Education Act, Hanyang University may collect and use the<br>ed to provide students with academic/administrative support service during the program. Please read below for<br>anyang may collect and use your personal information. All collected and processed information is protored under<br>ction of Personal Information Act <sub>4</sub> . If you fully understand this agreement, please grant your consent (check box)<br>llect and use your personal information. |
| Agreement to Collect and<br><u>Personal Information to be C</u><br><u>Registration Number, Passpo</u><br><u>Contact, Financial Status, Hor</u>                                                                                   | I Use Personal Information<br>Collected and Used: Email, Password, Full Name (ar English), Date of Birth, Gender, Nationality, Resident<br>nt Number, Date of Expiry of Passport, BrA, Home University Information (Student ID, Major, Year), Address,<br>me University Contact                                                                                                    |
| Purpose of Collection and us                                                                                                    | se of Personal mitormation: Admission to Hanyang University / Management of Academic Record, GPA                                                                                                    |
| Period of Use and Retention                                                                                                    | of Personal Information: Duration of Academic Record Retention                                                                                                    |
| ☑ Lagree to the collection a                                                                                                    | and usage of your personal information for the purposes stated above.                                                                                                    |
| Agreement to Collect and In the pursuit of admission to                                                                                                    | I Use Unique Identifying Information<br>to International Programs at Hanyang and the management of academic records at Hanyang, Hanyang shall collect                                                                                                    |

In the pursuit of admission to International Programs at Hanyang and the and use the personal identification information.

#### Popup

Period of Use and Retention of Personal Information: 3 years

Right to Refuse Consent: You have the right to reject to give your consent. However, if you do not agree, you may not receive promotiona emails, newsletters and or other forms of marketing materials of Hanyang International Programs.

O I agree to the usage of your personal information for the purposes stated above.  $\bigcirc$  I do not agree to the usage of your personal information for the purposes stated above.

#### Agreement to Media and Publicity Release

Hanyang may take photographs and/or videos of participants of its international programs during the period of the program. During or after the program Hanyang shall reproduce the photographs and/or video images taken for the purpose of publication, promotion, illustration, advertising, or trade, in any manner or in any medium without any compensation. Hanyang shall also use the statements that were given during an interview or guest lecture, with or without a name, for the purpose of advertising and publicity without restriction without any compensation.

| Personal imormation to be processed: Photos 웹 페이지 메시지 X                                                                                                    | 000004           |  |  |  |  |
|----------------------------------------------------------------------------------------------------|------------------|--|--|--|--|
| Purpose of use of Personal information: Marke                                                                                                    | PROGRAM          |  |  |  |  |
| Period of Use and Retention of Personal Infor 🕺 🥂 Thank you for joining us, Please login now.                                                                                                    | F-MAIL           |  |  |  |  |
| Right to Refuse Consent: You have the right to get you may be limited or the participate/attend in events and/or activities of the participate/attend in events and/or activities of the participate/attend in events and/or activitities of the participate/attend in e | d to             |  |  |  |  |
| i agree to the collection and usage of your     i do not agree to the collection and usage of your personal information for the purposes stated above.                                                                                                    | PASSWOR          |  |  |  |  |
| · Agreement to Provision of Personal Information to a Third Party                                                                                                    | Find ID (Fr      |  |  |  |  |
| In the pursuit of management and operation of Hanyang Buddy Programs, Hanyang shall provide below personal information items to<br>Hanyang local students who participates as Buddy.                                                                                                    |                  |  |  |  |  |
| Personal Information to be provided: Name, Gender, Hanyang Student ID Number, Field of Study, Mobile phone number, Em                                                                                                    | ail              |  |  |  |  |
| Purpose of provision of Personal information: Operation of Hanyang Buddy Programs                                                                                                    |                  |  |  |  |  |
| Period of Processing and Retention of Personal Information: Duration of the program                                                                                                    |                  |  |  |  |  |
| Right to Refuse Provision: You have the right to reject to give your personal information. However, if you do not provide, you to participate in Hanyang Buddy Programs.                                                                                                    | u may be limited |  |  |  |  |
| $\fbox$   agree to the collection and usage of your personal information for the purposes stated above.                                                                                                    | ▶登               |  |  |  |  |
| REGISTER CLOSE                                                                                                    | ► [L             |  |  |  |  |

# HYU Spring School for Japan (HYU スプリングスクール) On-line Application

| PROGRAM |                                | HYU Spring School for Japan (HYU スプリングスクール) | _     |  |  |
|---------|--------------------------------|---------------------------------------------|-------|--|--|
|         | E-MAIL                         | hanyang@gmail.com                           |       |  |  |
|         | PASSWORD                       | •••••                                       | LOGIN |  |  |
|         | Find ID (Email)                | Find Password Create Account                |       |  |  |
| STEP 3  |                                |                                             |       |  |  |
|         | ▶ 登録したメールアドレス及びパスワードを入力してください。 |                                             |       |  |  |
|         | ▶「Login」(ログイン)をクリックしてください。     |                                             |       |  |  |

# HYU Spring School for Japan (HYU スプリングスクール)

| <ul> <li>Personal Information (*Requir<br/>個人情報 (*は必須項目です。)</li> </ul>                                            | <sup>d Field</sup> <u>*記入例</u>                                            |              |  |
|----------------------------------------------------------------------------------------------------|---------------------------------------------------------------------------|--------------|--|
| * Name in English<br>as written in passport<br>(お名前)                                                              | ,<br>First Name (苗字) TAKAHASHI Last Name (名前) MIO パスポート上のお名前と同じく記入してください。 |              |  |
| * Date of Birth<br>(生年月日)                                                                                         | 1997.11.20                                                                |              |  |
| * Gender<br>(性別)                                                                                                  |                                                                           |              |  |
| * Nationality<br>(国籍)                                                                                             | Japan STEP 4                                                              |              |  |
| Passport No.<br>(パスポート番号)                                                                                         |                                                                           |              |  |
| Date of Expiry<br>(有効期間満了日)                                                                                       |                                                                           |              |  |
| New Password<br>Enter the new password<br>if you want to change                                                   | ▶ 写真のアップロードは必要ありません。 ◀━━━━━━                                              |              |  |
| New Password<br>Confirmation                                                                                      |                                                                           | Image Upload |  |
| 2 Contact Information (*Require<br>連絡先 英語で記入してください                                                                | d Field)<br>(*は必須項目です。)                                                   |              |  |
| * Address<br>(住所1)                                                                                                | 1-1-1, Hitotsubashi, Chiyoda-ku 例) 1-1-1, Hitotsubashi, Chiyoda-ku        |              |  |
| * City<br>(市)                                                                                                    | Tokyo 例) Tokyo                                                            |              |  |
| * Zip code<br>(郵便番号)                                                                                              | 100-0003 例 100-0003                                                       |              |  |
| * Country<br>(国)                                                                                                  | Japan 例) Japan                                                            |              |  |
| * Phone<br>(Including country code)<br>(携帯電話)                                                                     | 81 - 00 - 0000 - 0000 例 81-90-0000-1111                                   |              |  |
| * SNS ID<br>(Social Network Service)                                                                              | Kakao 💟 test                                                              |              |  |
| <ul> <li>Academic Information (*Requ<br/>大学情報 (*は必須項目です。)</li> </ul>                                              | red Field)                                                                |              |  |
| * Home University Country<br>(所属大学)                                                                               | Japan                                                                     |              |  |
| Home University Name<br>(大学名)                                                                                     | Sophia University Search Home University Name search                      |              |  |
| f your university is not listed above<br>please put university name here.<br>所属大学の名前が上記のリストにな<br>い場合、ここに大学名を記入してく |                                                                           |              |  |

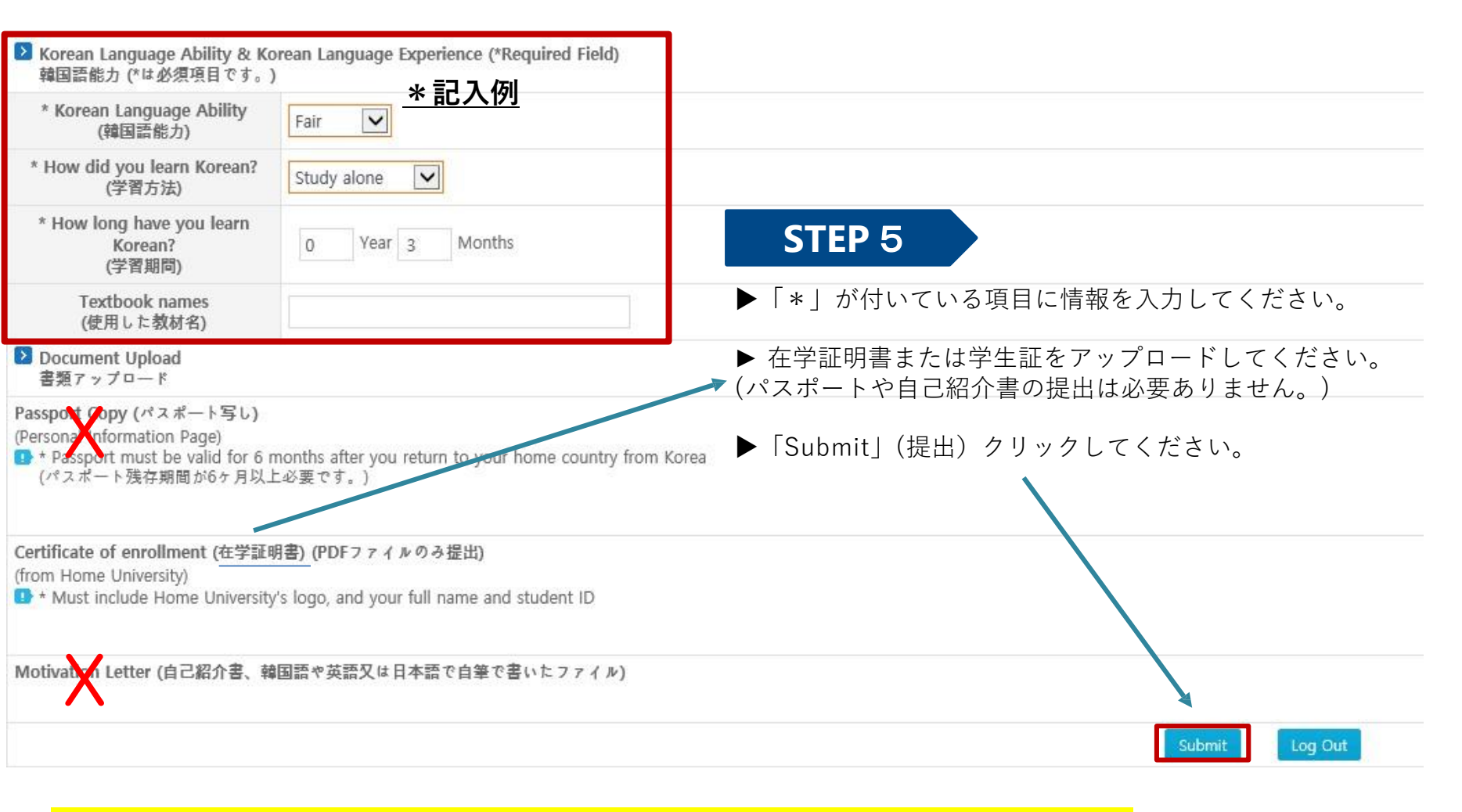

★申請書をご提出後、「特別授業」に関するアンケートメールをお送り致します。

#### 웹 페이지 메시지

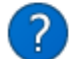

Once you click submit button, NO more changes can be made to your application. Are you sure you want to continue?

| 확인 | 취소 |
|----|----|
|    |    |

웹 페이지 메시지

 $\times$ 

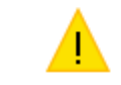

Thank you for choosing HYU-Spring School. Your application will be reviewed soon. After the review you will receive a Welcome email with further instructions.

확인

 $\times$ 

▶提出後のメッセージに「**확인**」をクリックすると申請書を提出されます!

# お問い合わせ

E-mail:jpsummer@hanyang.ac.kr

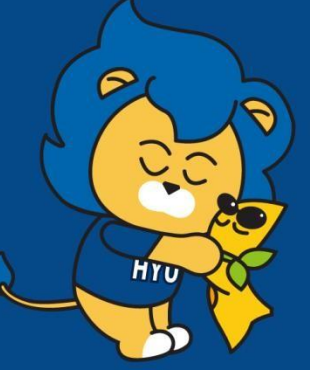

電話番号:+82-2-2220-2458

# **スプリングスクールで会いましょう♥**